## CARA MEMASANG PROGRAM

- 1. Pastikan software xampp telah terpasang pada PC/Komputer.
- 2. Aktifkan xampp, kemudian aktifkan Module Apache dan MySQL

seperti pada Gambar 4.1.

| 🔀 XAMPP Control Panel v3.2.1 [Compiled: May 7th 2013]                                                                |                                                                                    |                                                                                                    |         |         |       |        |      |               |  |  |  |
|----------------------------------------------------------------------------------------------------|------------------------------------------------------------------------------------|----------------------------------------------------------------------------------------------------|---------|---------|-------|--------|------|---------------|--|--|--|
| 8                                                                                                    | XAMPP Control Panel v3.2.1                                                         |                                                                                                    |         |         |       |        |      | Je Config     |  |  |  |
| - Modules<br>Service                                                                                                 | Module                                                                             | PID(s)                                                                                                    | Port(s) | Actions |       |        |      | Netstat       |  |  |  |
| ×                                                                                                    | Apache                                                                             | 2344<br>2724                                                                                                    | 80, 443 | Stop    | Admin | Config | Logs | Shell         |  |  |  |
| ×                                                                                                    | MySQL                                                                              | 3036                                                                                                    | 3306    | Stop    | Admin | Config | Logs | Explorer      |  |  |  |
| ×                                                                                                    | FileZilla                                                                          |                                                                                                    |         | Start   | Admin | Config | Logs | Services      |  |  |  |
|                                                                                                    | Mercury                                                                            |                                                                                                    |         | Start   | Admin | Config | Logs | <b>O</b> Help |  |  |  |
| ×                                                                                                    | Tomcat                                                                             |                                                                                                    |         | Start   | Admin | Config | Logs | Quit          |  |  |  |
| 18:55:53<br>18:55:53<br>18:55:53<br>18:55:53<br>18:55:53<br>18:55:55<br>18:55:55<br>18:55:55<br>18:55:57<br>18:55:57 | [main]<br>[main]<br>[main]<br>[main]<br>[Apache]<br>[Apache]<br>[mysql]<br>[mysql] | Checking for<br>All prerequisi<br>Initializing Mo<br>Starting Chec<br>Control Pane<br>Attempting to<br>Status chang<br>Attempting to<br>Status chang | E       |         |       |        |      |               |  |  |  |

Gambar 4.1 Memulai Apache dan MySQL

 Pindahkan *folder* "SOURCECODE" ke folder xampp, disini saya memasang aplikasi xampp pada direktori C maka simpan pada folder C:\xampp\htdocs\TA :

| ▶ Local Disk (C:) ▶ xampp ▶ htdocs ▶ TA ▶  |                  |                   |             |      |  |  |  |  |  |  |  |  |
|--------------------------------------------|------------------|-------------------|-------------|------|--|--|--|--|--|--|--|--|
| Include in library  Share with  New folder |                  |                   |             |      |  |  |  |  |  |  |  |  |
|                                            | Name             | Date modified     | Туре        | Size |  |  |  |  |  |  |  |  |
|                                            | 퉬 admin          | 8/20/2016 8:59 PM | File folder |      |  |  |  |  |  |  |  |  |
|                                            | 퉬 images         | 8/20/2016 8:59 PM | File folder |      |  |  |  |  |  |  |  |  |
|                                            | 😰 cari_tiket.php | 8/15/2016 4:56 PM | PHP File    |      |  |  |  |  |  |  |  |  |
|                                            | 🖹 cetak.php      | 8/3/2016 2:16 AM  | PHP File    |      |  |  |  |  |  |  |  |  |

Gambar 4.2 Memindah folder aplikasi ke dalam htdocs.

4. Import database dengan menggunakan phpMyadmin.

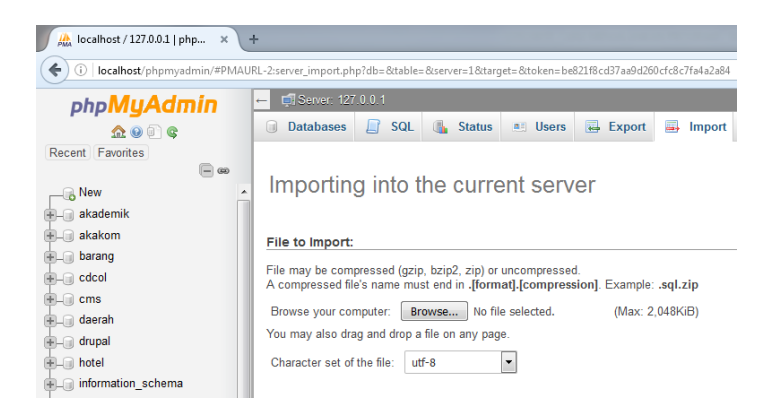

Gambar 4.3 Import Database

5. Lakukan pengaturan pada file database pada koneksi.php :

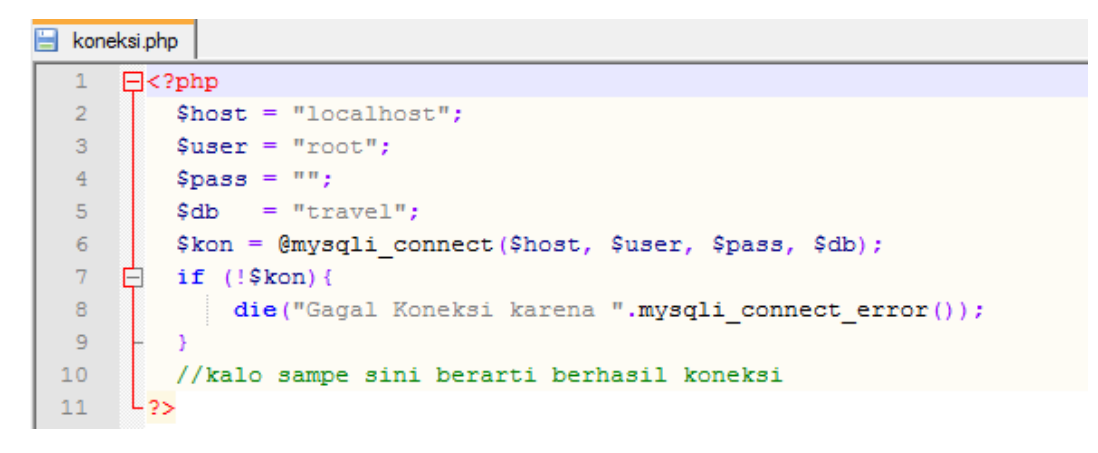

Gambar 4.4 Mengatur nama database dan server.

- Jalankan sistem dengan menggunakan browser mozilla firefox, masukkan alamat localhost/TA untuk pemanggilan aplikasi melalui localhost.
- 7. Sistem siap digunakan.